パスワードの設定方法 ~エクセルファイルにパスワードを設定する~

※お使いの PC に搭載しているエクセルのバージョンによって多少表示が違います。

①ファイルタブの選択

【ファイル】タブを選択します。

## ②名前を付けて保存

左のナビゲーションから【名前を付けて保存】を選択します。

## ③ファイル保存ダイアログボックス

【全般オプション】を選択します。

「名前を付けて保存ダイアログボックス」が表示されるの で、右下の【ツール】プルダウンを選択します。

|         | 図名前を付けて保存                                                          |                  |                 | ×         |
|---------|--------------------------------------------------------------------|------------------|-----------------|-----------|
|         |                                                                    | ٽ ~              | ドキュメントの検索       | Q         |
|         | 整理・ 新しいフォルダー                                                       |                  |                 | II · ⊘    |
|         | <b>^</b> 名前                                                        |                  | 更新日時            | 種類        |
|         | Office のカスタム テンプレート                                                |                  | 2018/09/29 7:56 | ファイル フォルタ |
|         | Microsoft Excel                                                    |                  |                 |           |
| します。    | a OneDrive                                                         |                  |                 |           |
|         | PC .                                                               |                  |                 |           |
|         |                                                                    |                  |                 | >         |
|         | ファイル名(N): <mark>Book1 xlsx</mark><br>ファイルの種類(T): Excel ブック (*xlsx) |                  |                 | ~         |
| されるの    | 作成者:                                                               | 90: <b>900</b> ) | <u> </u> 危力口    |           |
|         | □ 縮小版を保存する                                                         |                  |                 |           |
|         | ▲ フォルダーの非表示                                                        | ")−Jレ(L) ▼       | 保存(S)           | キャンセル     |
|         |                                                                    | 4                |                 |           |
| □縮小版を保存 | する                                                                 |                  |                 |           |

ツール(L) ▼ 保存(S)

Web オプション(W)... 全般オプション(G)... 図の圧縮(C)...

ネットワーク ドライブの割り当て(N)...

キャンセル

④全般オプション

## ⑤パスワードの設定

「全般オプションダイアログボックス」が表示されるので、「読み取りパスワード」と「書き込みパ スワード」を設定しましょう。

ヘ フォルダーの非表示

| 全般オブション ? ×                                                                                          | 入力するパスワードは                                                                                                    |  |
|----------------------------------------------------------------------------------------------------|----------------------------------------------------------------------------------------------------|--|
| <ul> <li>□ バックアップ ファイルを作成する(<u>B</u>)</li> <li>ファイルの共有</li> <li>読み取りパスワード(<u>Q</u>): ****</li> </ul> | 3305                                                                                                    |  |
| 書き込みパスワード( <u>M</u> ): *****<br>□ 読み取り専用を推奨する( <u>R</u> )<br>OK キャンセル                                |                                                                                                    |  |
|                                                                                                    | バスワードの確認 ? ×                                                                                                    |  |
| (のハス・ワートの確認入力) パスワードをもう一度入力してください。(j                                                                 |                                                                                                    |  |
| 読み取りパスワードを設定した場合、再度入力を求められます。 ****                                                                   |                                                                                                    |  |
| ⑦ <b>パスワードの確認入力</b><br>書き込みパスワードも設定した場合も再度入力                                                         | 注意: 忘れてしまったパスワードを回復することはできません。<br>パスワードと、それに対応するブックとシートの名前を一覧にし<br>て、安全な場所に保管することをお勧めします。(パスワードに<br>ついては大文字と小文字が区別されることに注意してくたさ<br>い。)<br>を求められます。<br>OK キャンセル |  |
| <b>⑧ファイルの保存</b>                                                                                      | 副名前を付けて保存   ×                                                                                                    |  |
|                                                                                                    | ← → ◇ ↑ <u>№</u> > PC > Fキュメント ◇ ひ Fキュメントの検索 ♪<br>終現・ 新しい7±ルグー ■ ・ ②                                                                                           |  |
| ファイル名を決め、 <b>【保存】</b> を押します。                                                                         | 名前         更新日時         種類           Office のカスタム デンプレート         2018/09/29 7:56         ファイル フォル 5                                                            |  |
|                                                                                                    | I Microsoft Excel<br>← OneDrive<br>► PC<br>◆ オットワーク                                                                                                    |  |
|                                                                                                    | <ul> <li>マ く</li> <li>ファイルを(N): [book1sts</li> <li>マ</li> <li>ファイルの種類(T): Excel ブク ("xlsx)</li> <li>作成者:</li> <li>タブ: タグの追加</li> </ul>                         |  |

ヘ フォルダーの非表示

□ 縮小版を保存する

ツ−ル(L) ▼ 保存(S)